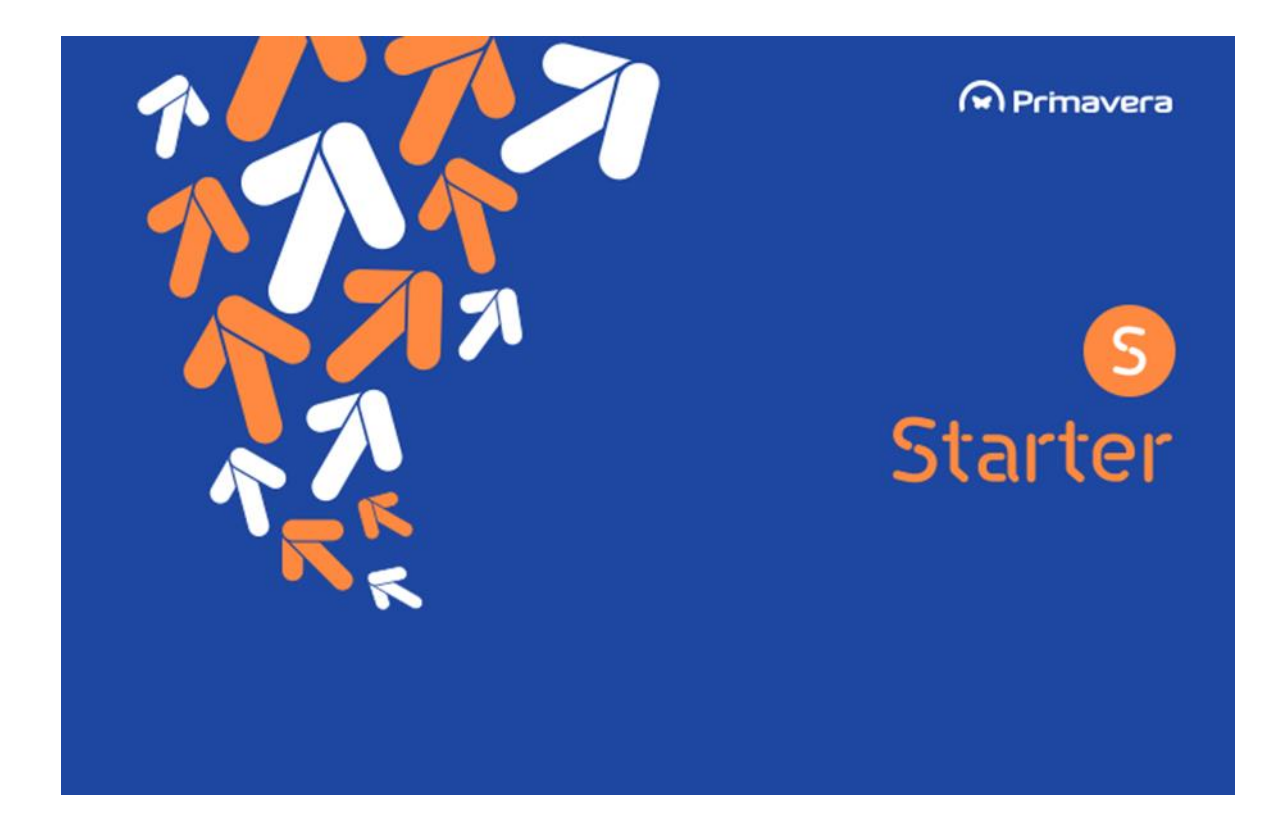

# Manual de Instalação e Inicialização PRIMAVERA STARTER V9.15 SR4

Versão 1.0 Outubro de 2016

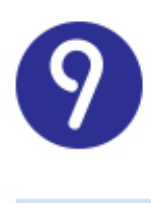

# Índice

| Índice                                               | 2  |
|------------------------------------------------------|----|
| Introdução                                           | 3  |
| Métodos de Instalação                                | 4  |
| Instalação através do Setup Único                    | 4  |
| Pré-requisitos do Setup Único                        | 4  |
| Instalação via Setup Único                           | 8  |
| Migração da versão Express/Starter Easy 7.50 ou 7.60 | 8  |
| Instalação nova                                      | 9  |
| Instalação de um posto remoto                        | 13 |
| Instalação através do PRIMAVERA Deployment Center    | 16 |
| Inicialização                                        | 17 |
| Migração de versões anteriores                       | 17 |
| Inicialização da Plataforma                          | 21 |
| Procurar atualizações                                | 28 |

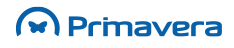

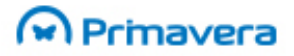

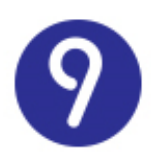

# Introdução

Este documento descreve o processo de instalação e configuração inicial do ERP PRIMAVERA - Starter da versão 9.15. Engloba os passos de instalação num posto único ou servidor posto na mesma máquina, bem como a inicialização do sistema e respetivo licenciamento.

Para informações sobre a instalação em vários postos utilizando o Deployment Center, consultar o documento:

<mark>ркв</mark> Manual de Instalação - v9.15 SR4

De forma a complementar as informações apresentadas neste documento, é sugerida a pesquisa da seguinte documentação disponível na PRIMAVERA KnowledgeBase:

| РКВ                  |
|----------------------|
| Manual de Instalação |
| Manual de Migração   |
| Questões de Suporte  |
| Manual do Produto    |

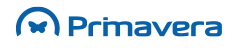

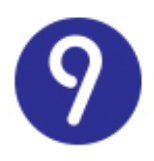

# Métodos de Instalação

Para a instalação do ERP PRIMAVERA - Starter versão 9.15 são disponilizadas duas opções de instalação:

- → Utilização do Setup Único;
- → Utilização do PRIMAVERA Deployment Center.

A primeira opção é a mais simples, rápida e intuitiva.

# Instalação através do Setup Único

#### Pré-requisitos do Setup Único

#### Windows Installer 4.5

Um dos pré-requisitos é o **Windows Installer 4.5**. Esta versão já é distribuída nos Windows mais recentes, mas no caso de uma instalação em Windows XP, ou outros mais antigos, é obrigatória a sua instalação. Para instalar poderá utilizar o endereço de suporte da Microsoft.

No caso do Windows Installer 4.5 não estar instalado na máquina é apresentado o aviso:

| S Starter<br>Assistente de Instalação do PRIMAVERA                    | A Starter v |     |
|-----------------------------------------------------------------------|-------------|-----|
| Assistente de Instalação do PRIMAVER/                                 | A Starter v |     |
|                                                                       | - otarter v | 9.0 |
| Tipo de Instalação                                                    |             |     |
| Instalação servidor, para mais do que um computa                      | ador        | •   |
| Pasta de Instalação                                                   |             |     |
| C:\Programas\PRIMAVERA                                                |             |     |
| Ficheiro de Licenca                                                   |             |     |
|                                                                       |             |     |
| 🗌 Aceito os Termos e Condições da Licença                             |             |     |
| Para continuar deve instalar o Microsoft Windows Installe<br>Download | r 4.5       |     |
| Questões frequentes                                                   |             |     |
| Manual de inicialização rápida                                        |             |     |
|                                                                       | Instalar    |     |
|                                                                       |             |     |

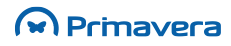

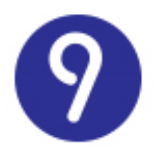

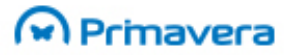

Para instalar clique em '**Download'**. Após a instalação deste pré-requisito, reinicie a máquina e pode prosseguir com a instalação.

#### Framework 4.0

A Framework 4.0 é distribuída nos Windows mais recentes, mas no caso do Windows XP (ou anteriores) pode não estar instalada. Nesse caso é apresentada a seguinte mensagem:

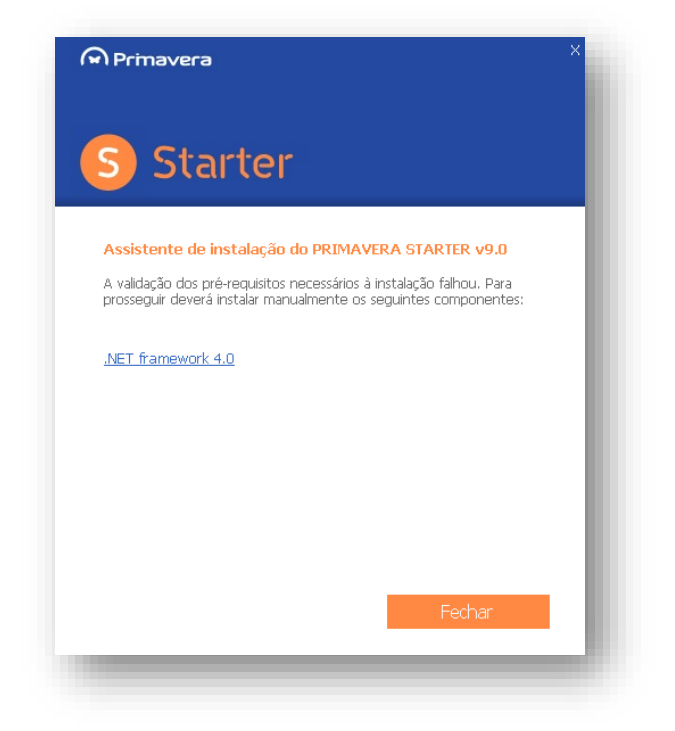

Aqui é apresentado o link de instalação onde pode proceder à instalação da Framework 4.0. De seguida, pode proceder à instalação do seu ERP.

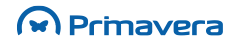

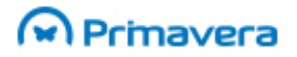

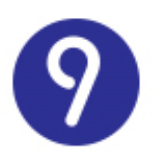

#### WebInstaller 3.5

No caso do WebInstaller não estar instalado na sua máquina, caso se trate de uma versão do Windows mais antiga, é apresentada a seguinte imagem:

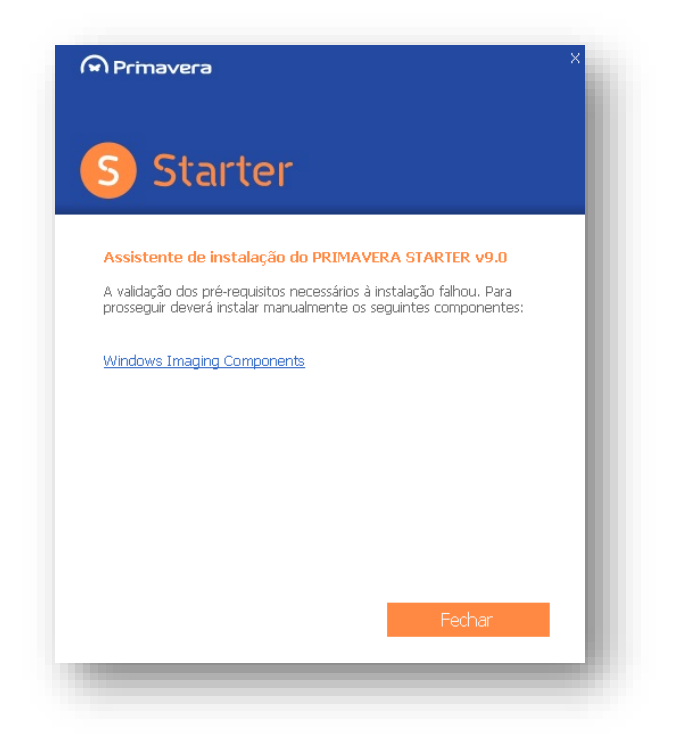

Nesta imagem é apresentado o link de instalação onde pode proceder à instalação do **WebInstaller 3.5**. De seguida, pode proceder à instalação do ERP.

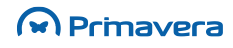

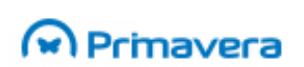

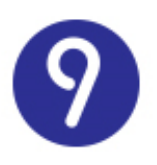

#### MMC 3.0

No caso do MMC 3.0 não se encontrar instalado no seu posto, caso se trate de uma versão do Windows mais antiga, aparece a seguinte imagem no início da instalação:

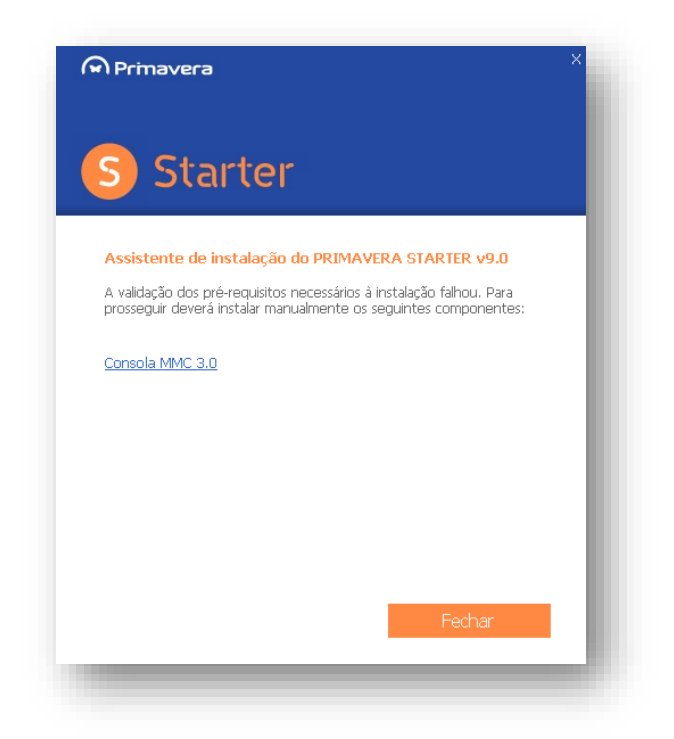

Nesta imagem é apresentado o link de instalação onde pode proceder à instalação do MMC 3.0. De seguida, pode proceder à instalação do ERP.

#### SQL SERVER 2014

Nos casos em que o **SQL Server 2014** não seja compatível com o sistema operativo, como por exemplo no Windows XP ou Windows Vista, está disponível a migração da Express/Easy v7.60 para a versão Starter Easy atual.

Numa nova instalação em Windows XP, caso a máquina não tenha nenhuma instância SQL criada, o setup único aborta e não prossegue com a instalação. Para tal ser possível deve primeiro instalar manualmente uma instância SQL compatível como o seu sistema operativo - neste caso recomenda-se o SQL SERVER 2008. Após a sua instalação é possível instalar a configuração Starter numa máquina com Windows XP.

Os restantes pré-requisitos estão relacionados com a **ligação à Internet**, a **máquina onde será efetuada a instalação** e o seu **sistema operativo**. Para mais informações deve consultar o seguinte artigo.

РКВ Requisitos de Software dos Produtos PRIMAVERA

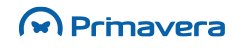

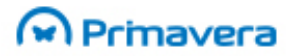

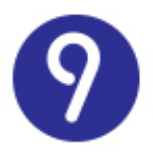

No caso da sua máquina já ter todos os pré-requisitos, este processo é transparente, avançando imediatamente para a instalação.

#### Instalação via Setup Único

Após a **receção do E-mail com o ficheiro do Setup Único** e a respetiva **licença** pode avançar com a **instalação**. Para tal, deve **executar o ficheiro SetupStarter900.exe**, referente ao assistente de instalação do PRIMAVERA Starter v9.0. Após iniciar o Setup existem dois caminhos possíveis:

#### Migração da versão Express/Starter Easy 7.50 ou 7.60

No caso de executar o Setup numa máquina que já possui uma das configurações mencionadas, o setup vai permitir de uma forma simples e intuitiva migrar para a nova versão Starter Easy 9.15. A primeira opção apresentada é a seguinte:

| ر ا               | mavera                                                                                  |
|-------------------|-----------------------------------------------------------------------------------------|
| S                 | Starter                                                                                 |
| Assi              | stente de Instalação do PRIMAVERA Starter v9.0                                          |
| Tipo              | de Instalação                                                                           |
| Migra             | r instalação PRIMAVERA Starter Easy v7.60 🗸 🗸                                           |
| Pasta             | de Instalação                                                                           |
| C:\Pi             | ogram Files (x86)\PRIMAVERA                                                             |
| Fiche             | ro de Licença                                                                           |
| C:\U              | sers\Administrator\Desktop\Lic_StarterPlus_48140.lic                                    |
| Confic            | urações Avançadas                                                                       |
| ✓ A               | ceito os Termos e Condições da Licença                                                  |
| Para o<br>licença | ontinuar deve aceitar os termos e condições do contrato de<br>de utilização do produto. |
| Quest             | ões Frequentes                                                                          |
| Manua             | l de Instalação e Inicialização                                                         |
|                   | Testalar                                                                                |

Aqui é possível escolher entre migrar uma configuração existente ou criar uma instância nova. Para continuar a utilizar a mesma empresa selecione '**Migrar instalação PRIMAVERA Starter Easy v7.60**', sendo que esta é a opção por defeito. De seguida aceite os termos e condições e clique no botão '**Instalar**'. É iniciada a instalação da nova versão, de forma a preservar todos os seus dados.

No final da migração é aberto automaticamente o Setup&Go para atualizar as suas empresas. Avance para a secção Setup&Go para avançar com o processo.

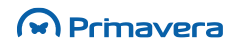

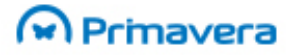

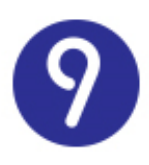

#### Instalação nova

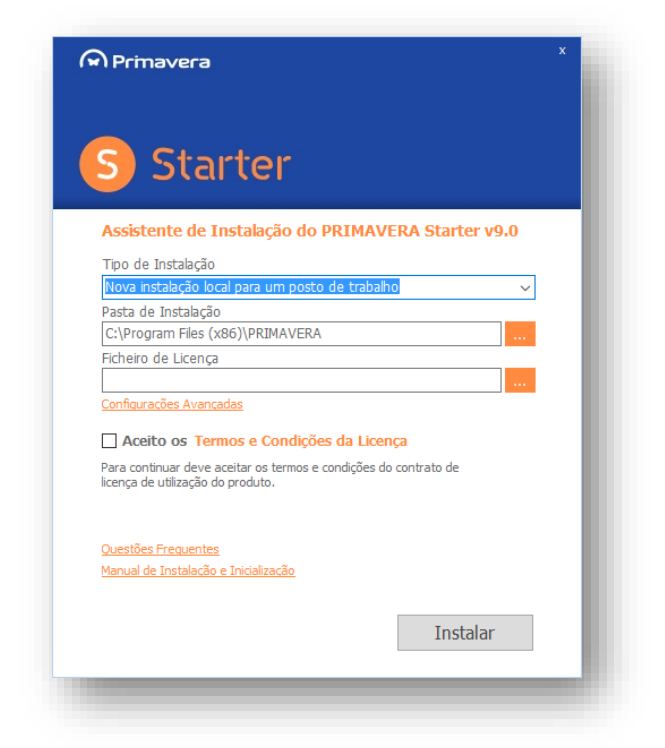

Neste primeiro passo deve introduzir todas as informações necessárias para a instalação do seu ERP PRIMAVERA, nomeadamente:

- → Tipo de Instalação permite decidir qual a instalação pretendida, entre elas:
  - "Nova instalação para vários computadores" Instala o servidor e um posto na máquina atual. Permite de seguida instalar, através do Setup de Posto disponibilizado na máquina servidor, o Deployment Center Client, responsável pela instalação de postos remotos. Para instalar um posto remoto consulte a secção Como instalar um posto remoto;
  - "Nova instalação para um computador" Efetua uma instalação monoposto, ou seja, apenas o computador atual fica com o ERP PRIMAVERA, permitindo o acesso de um utilizador de cada vez ao ERP;
  - "Migrar a instalação existente PRIMAVERA ..." Migra a versão existente para a nova versão Starter v9.15, mantendo todas as suas empresas;
- → Pasta de Instalação deve ser indicada a pasta de instalação do software PRIMAVERA. Não deve alterar o caminho indicado, deixando o caminho por omissão.
- Ficheiro de Licença neste parâmetro deve colocar a licença que recebeu no E-mail com os dados de instalação. Este parâmetro já vem preenchido, não sendo necessária qualquer operação;
- Configurações Avancadas Permite escolher entre instalar uma nova instância SQL ou utilizar uma instância já existente;

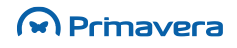

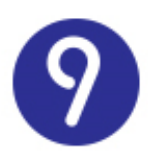

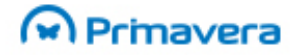

- → "Aceito os Termos e Condições da Licença" após leitura dos termos e condições, deve clicar em aceitar os respetivos termos.
- → Endereços de ajuda são apresentados dois endereços de ajuda para ler durante a instalação. O seu objetivo é auxiliar a instalação e inicialização da plataforma, bem como responder às dúvidas mais frequentes dos clientes Starter. São eles "<u>Starter Questões Frequentes (FAQ)</u>" e <u>"Starter Manual de Instalação e Inicialização".</u>
- → Instalar botão disponível quando todos os parâmetros estão preenchidos após clicar dá-se início à instalação do produto PRIMAVERA. Esta instalação poderá ser demorada, aproximadamente 30 minutos, pelo que deve aguardar que a mesma termine. Durante todo o processo de instalação deve assegurar que está ligado à Internet.

Durante a instalação da configuração Starter é instalado o SQL SERVER 2014 no C:. Caso pretenda utilizar uma instância de SQL já existente na máquina ou instalar o SQL numa outra partição do seu computador clique em **'Configurações Avançadas'**, originando o seguinte ecrã:

| S Starter                                   |           |
|---------------------------------------------|-----------|
| Configurações do Servidor de Dados          |           |
| Tipo Instalação                             |           |
| Utilizar instalação existente do SQL Server | ~         |
| Nome do Servidor                            |           |
| .\PriExpress750                             |           |
| Login                                       |           |
| sa                                          |           |
| Password                                    |           |
| •••••                                       |           |
|                                             |           |
| Anterior                                    | Confirmar |
|                                             |           |

É possível configurar todos os dados necessários para o uso de uma instância já existente:

- → Tipo de Instalação: Pode escolher entre usar uma instância SQL existente ou instalar uma nova;
- → Nome do Servidor: Indica o nome do servidor;
- → Login: Login para ligação à instância SQL;
- → Password: Password de acesso à instância SQL.

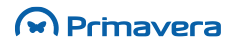

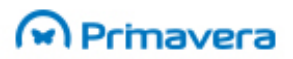

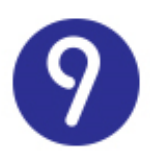

| <b>M</b> | Primavera                                      |  |
|----------|------------------------------------------------|--|
| S        | Starter                                        |  |
| С        | configurações do Servidor de Dados             |  |
| Т        | ipo Instalação                                 |  |
| N        | Nova instalação do SQL Server Express 2014 🗸 🗸 |  |
| N        | Nome do Servidor                               |  |
| .)       | \PRIEXPRESS900                                 |  |
| L        | ogin                                           |  |
| s        | 5                                              |  |
| P        | Password                                       |  |
| •        |                                                |  |
| P        | Pasta Instalação                               |  |
| C        | C:\Program Files (x86)\Microsoft SQL Server    |  |
| P        | Pasta de Dados                                 |  |
| P        | Pasta por omissão do SQL Server                |  |
|          |                                                |  |
|          | Anterior Confirmar                             |  |

No caso de escolher uma instalação de uma nova instância SQL são pedidas as seguintes informações:

- → Tipo Instalação: Pode escolher entre usar uma instância SQL existente ou instalar uma nova;
- → Nome do Servidor: Indica o nome do servidor;
- → Login: Login para ligação à instância SQL;
- → Password: Password de acesso à instância SQL;
- → Pasta Instalação: Local onde será instalada a instância SQL;
- → Pasta de Dados: Local onde são guardados os backups efetuados ás bases de dados.

No final de inserir os dados pedidos deve 'Confirmar' e clicar em 'Instalar' para prosseguir com a instalação.

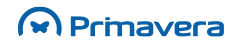

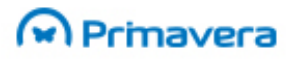

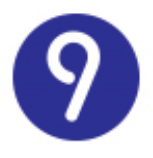

Como a ligação à Internet é um requisito obrigatório deste setup, quando não existe ligação à Internet é apresentada a seguinte imagem:

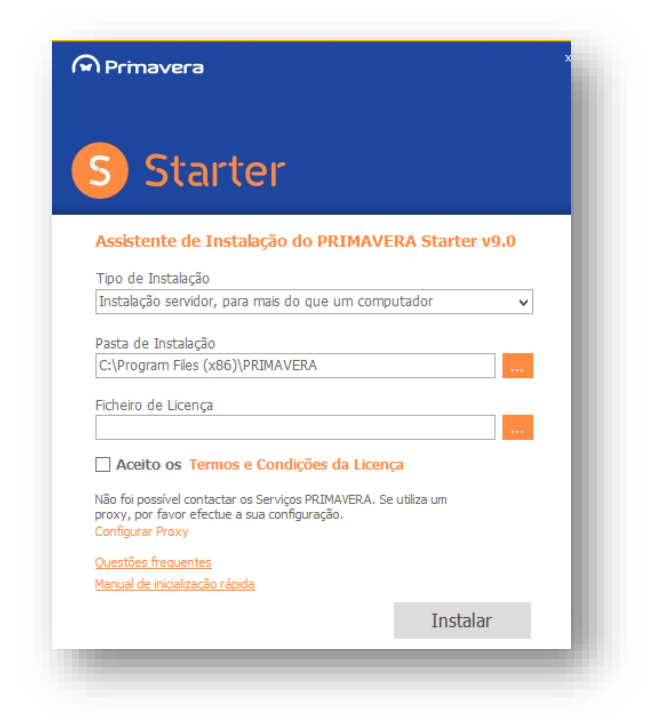

Aqui pode configurar a Proxy, no caso de utilizar uma Proxy específica. Assim sendo, deve clicar em **"Configurar Proxy**" sendo apresentadas as seguintes opções:

| Primav       | era ×                                                   |
|--------------|---------------------------------------------------------|
| s s          | tarter                                                  |
| Por favor in | dique as configurações do Proxy para aceder à internet: |
| Servidor:    |                                                         |
| Porta:       |                                                         |
| Γ            | ] Autenticação                                          |
|              | Domínio:                                                |
|              | Utilizador:                                             |
|              | Palavra Passe:                                          |
|              |                                                         |
|              |                                                         |
|              |                                                         |
|              | Anterior                                                |
|              | Anterior                                                |
|              |                                                         |

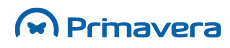

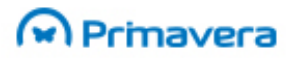

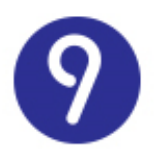

Deve **preencher todos os parâmetros pedidos** e clicar em "**Anterior**". Neste momento as credenciais inseridas são validadas e, em caso de sucesso, pode clicar em "**Instalar**" para começar a instalação. No final da instalação é apresentada a seguinte imagem:

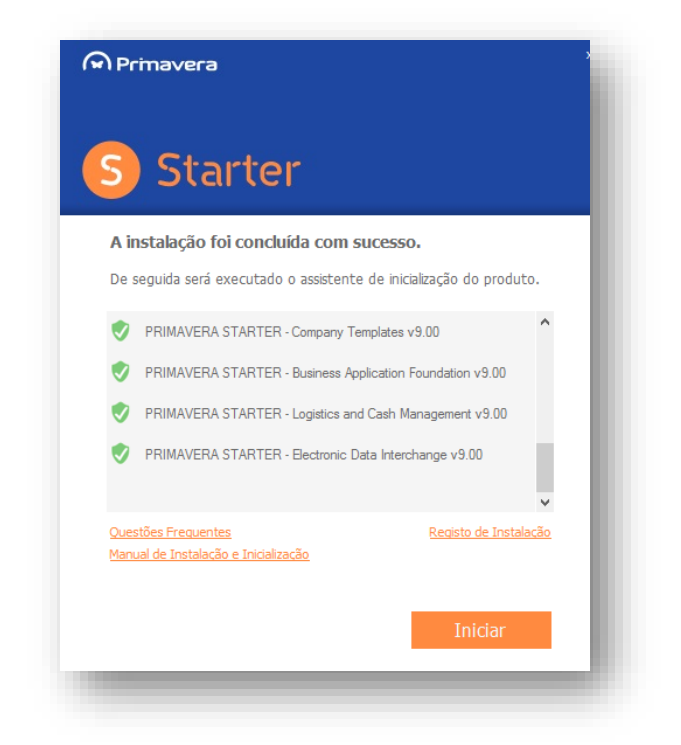

Posteriormente, deve clicar em "Iniciar" sendo lançada de imediato a Inicialização. Para mais informações deve consultar o capítulo respetivo no presente documento.

#### Instalação de um posto remoto

No caso de ter escolhido a opção '**Nova instalação para vários computadores**' na instalação da configuração Starter, pode proceder à instalação de um posto remoto. Esta opção permite ter mais do que um posto a trabalhar ao mesmo tempo.

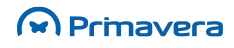

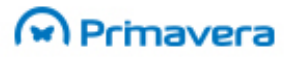

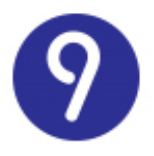

Durante a instalação da configuração Starter foi criada uma pasta partilhada com o nome 'PRIMAVERA' na máquina servidor (máquina onde foi efetuada a primeira instalação). Esta partilha é ilustrada na seguinte imagem:

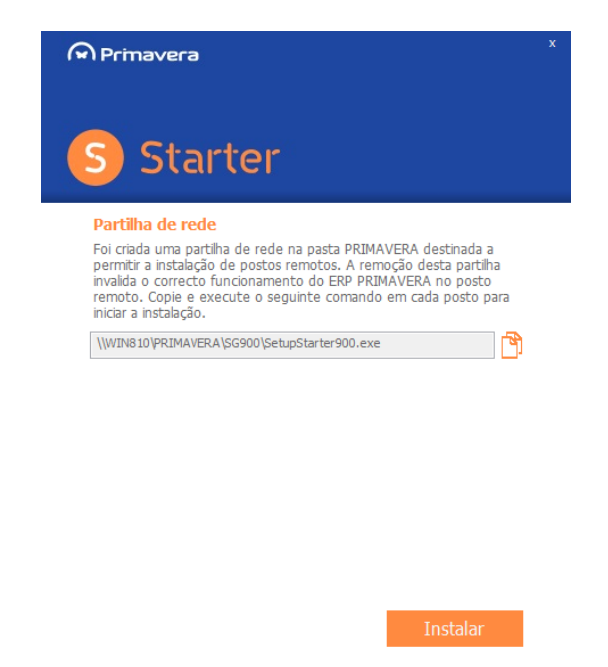

Para proceder à instalação do posto remoto deve, numa máquina diferente do servidor, aceder ao servidor e executar o ficheiro SetupUnicoPosto.exe. Para tal deve abrir uma pasta e indicar o endereço do servidor, como demonstra a figura seguinte:

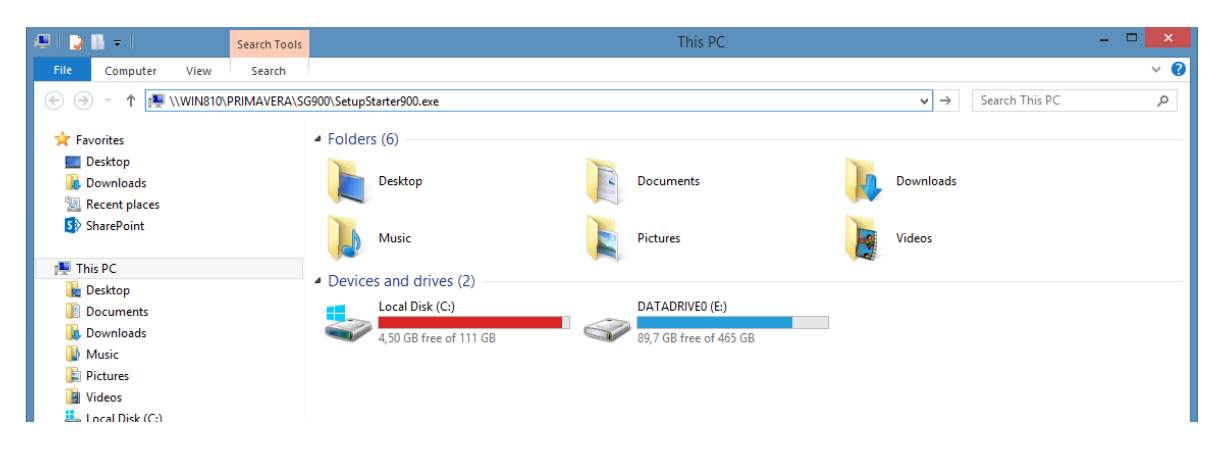

No final do endereço introduzido deve clicar em 'Enter'. Neste momento é despoletada janela de segurança do Windows, onde deve colocar o login e a palavra passe da máquina servidor.

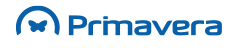

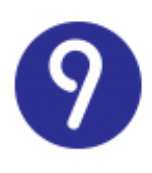

|                | Windows Security                         | × |  |  |
|----------------|------------------------------------------|---|--|--|
| Enter netw     | Enter network credentials                |   |  |  |
| Enter your cre | edentials to connect to: Desktop-t7c418u |   |  |  |
|                | primavera                                |   |  |  |
|                |                                          |   |  |  |
| 1 1            | Domain: PRIMAVERA                        |   |  |  |
|                | Remember my credentials                  |   |  |  |
|                | OK Cance                                 |   |  |  |
|                | on                                       |   |  |  |

Logo de seguida é despoletado o setup que permite instalar o posto de trabalho.

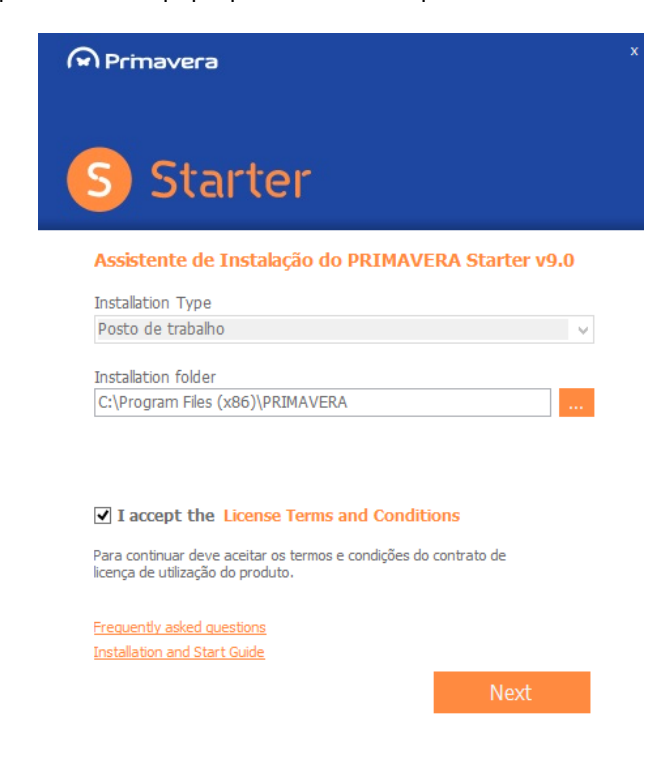

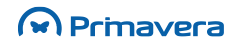

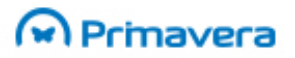

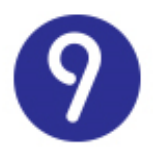

Neste momento deve aceitar os termos e condições e clicar em '**Seguinte**' para introduzir as credenciais de acesso à partilha de rede:

| \Lambda Primavera      |                       |              |
|------------------------|-----------------------|--------------|
|                        |                       |              |
| S Start                | er                    |              |
| Indique as credenciais | s para acesso à parti | ilha de rede |
| Domínio\Utilizador     |                       |              |
| Palavra Passe          |                       |              |
|                        |                       |              |
|                        |                       |              |
|                        |                       |              |
|                        |                       |              |
|                        |                       |              |
|                        | Previous              | Next         |

As credencias são constituídas por:

- Domínio\Utilizador consiste no nome pelo qual a máquina servidor é conhecida na rede, seguido do utilizador do Windows da máquina. Normalmente trata-se do primeiro nome indicado na partilha de rede, no exemplo mostrado 'WIN810'. O formato deste parâmetro é, por exemplo, WIN810\PRIMAVERA.
- → Palavra Passe trata-se da palavra passe do utilizador do Windows da máquina servidor.

Clicando em 'Seguinte', este setup instala todos os módulos necessários para começar a trabalhar de imediato. No final da instalação clique em 'Terminar', abra o ERP e trabalhe normalmente.

# Instalação através do PRIMAVERA Deployment Center

O Deployment Center é um serviço que tem como objetivo gerir instalações dos produtos PRIMAVERA.

Esta funcionalidade, em conjunto com a funcionalidade de primeiras instalações de produtos a partir da Internet, torna a instalação de produtos PRIMAVERA mais fácil e eficiente, já que dispensa a utilização de DVD's e permite que a instalação de qualquer produto seja feita, através da Internet, sempre da mesma forma, utilizando o Deployment Center e Deployment Center Client.

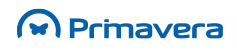

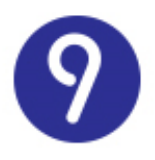

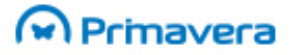

No cenário de instalação manual do Deployment Center, os assistentes de instalação apenas validam o pré-requisito da Framework .NET 4.0, pelo que cabe ao utilizador garantir que os restantes se encontram corretamente instalados/presentes no sistema antes de se prosseguir com a instalação dos módulos.

O artigo "<u>Como instalar os pré-requisitos do Deployment Center?</u>" contém informação detalhada sobre os pré-requisitos necessários com base na versão do sistema operativo.

Para realizar o processo de instação do PRIMAVERA Starter v9.15 via Deployment Center deve ser consultado o Manual de Instalação da versão 9.15 SR2 do ERP PRIMAVERA.

# Inicialização

Esta secção descreve as tarefas a efetuar após a instalação, de forma a inicializar o ambiente para permitir a utilização dos produtos PRIMAVERA.

#### Migração de versões anteriores

No caso de ter efetuado uma migração de uma versão Starter Express/Easy v7.60 é apresentado o Setup&Go para proceder à atualização do PRIEMPRE e das empresas. No caso de ter efetuado uma instalação nova sem migração ignore esta secção.

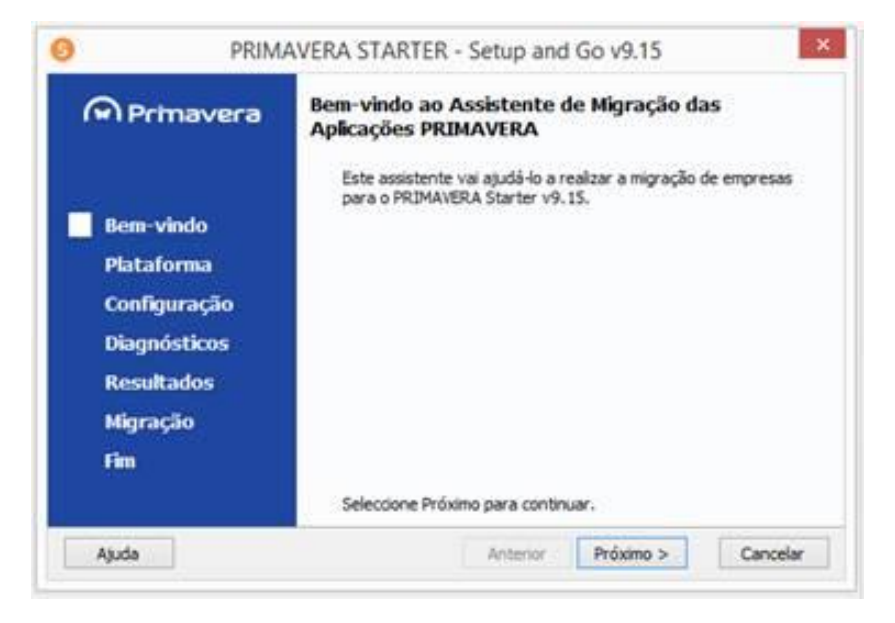

De seguida clique em 'Próximo'.

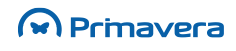

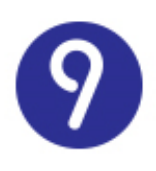

| Primavera                                               | Produto PRIMAVERA                                                                             |                         |
|---------------------------------------------------------|-----------------------------------------------------------------------------------------------|-------------------------|
| Bem-vindo<br>Plataforma<br>Configuração<br>Diagnósticos | Seleccione a Linha, Versão e Instânc<br>que pretende migrar.<br>Linha de Produtos:<br>Starter | sa do produto PRIMAVERA |
|                                                         | <u>Y</u> ersão:<br>9.00                                                                       | ~                       |
| Resultados<br>Migração                                  | Instânda:<br>Default                                                                          | *                       |
| Fim                                                     | Seleccione Próximo para continuar.                                                            |                         |

Clique novamente em 'Próximo' dado que por omissão não será necessário alterar qualquer informação.

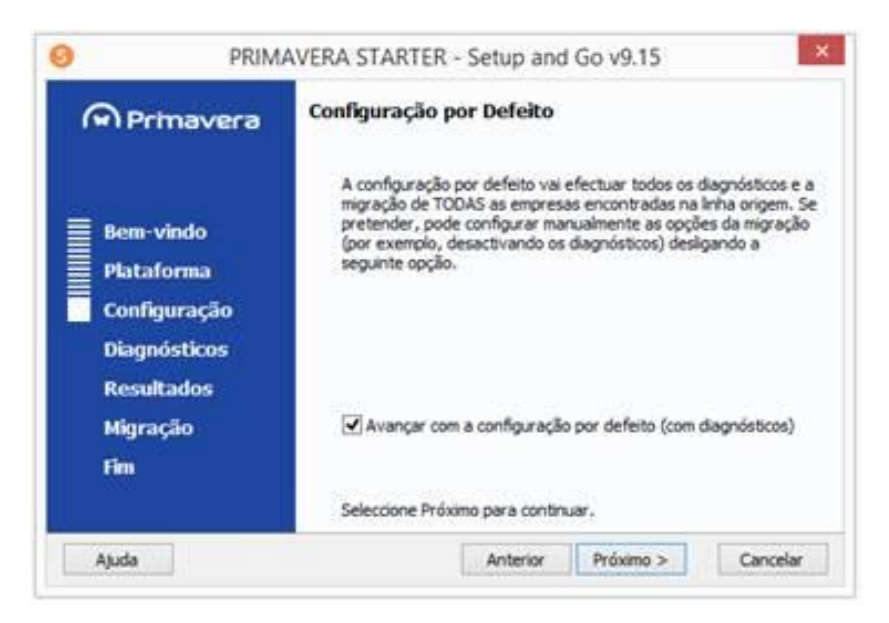

Neste passo o diagnóstico prévio à migração da base de dados pode ser efetuado ou não, cabendo ao utilizador optar por manter este diagnóstico ou retirá-lo. Se retirar esta opção o diagnóstico não é efetuado e acaba por acelerar o processo de migração. Recomendamos que mantenha o diagnóstico uma vez que ao ocorrer alguma inconsistência no processo vai ser diagnosticado antes da migração efetiva. Clique em 'Próximo' para continuar com o processo de migração.

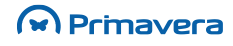

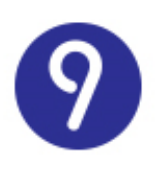

### 😡 Primavera

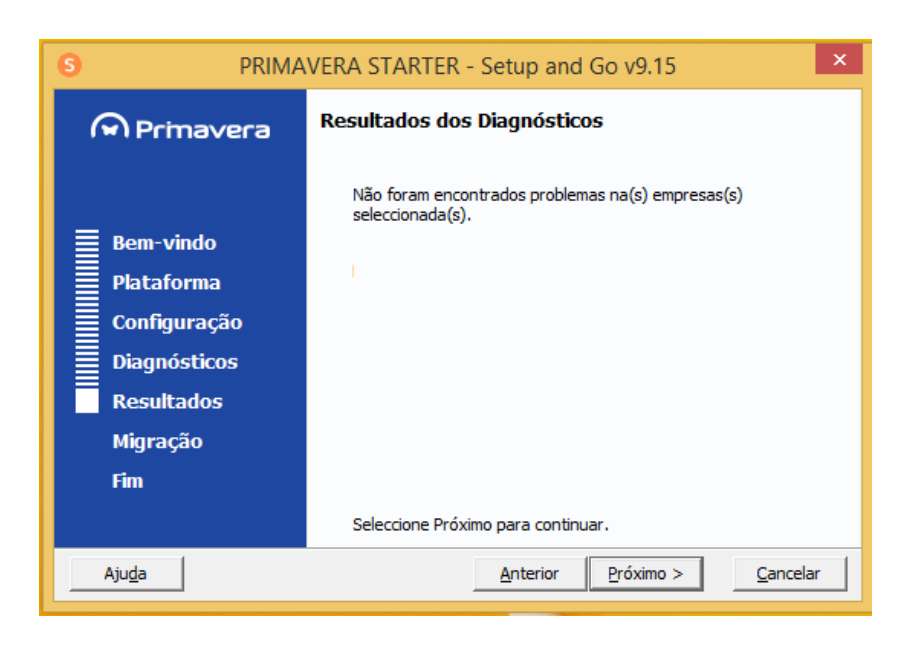

Clique em 'Próximo' e aguarde que as empresas sejam migradas.

No caso de alguma das migrações correr mal são efetuados os seguintes procedimentos:

- → Falha na migração do PRIEMPRE é efetuada a reposição do mesmo e pode continuar a utilizar a versão 7.60 sem problemas.
- → Falha na migração da empresa Neste caso, no final deste processo, deve aceder ao Administrador e efetuar a reposição da empresa de trabalho – Empresas | Manutenção | Reposição de Cópia de segurança.

Neste passo são apresentadas as empresas que vão ser migradas. Clique em 'Próximo' para iniciar a migração das empresas. De notar que esta operação é bastante demorada e deve aguardar até aparecer o próximo passo. Pode executar outras tarefas fora das aplicações PRIMAVERA durante este processo.

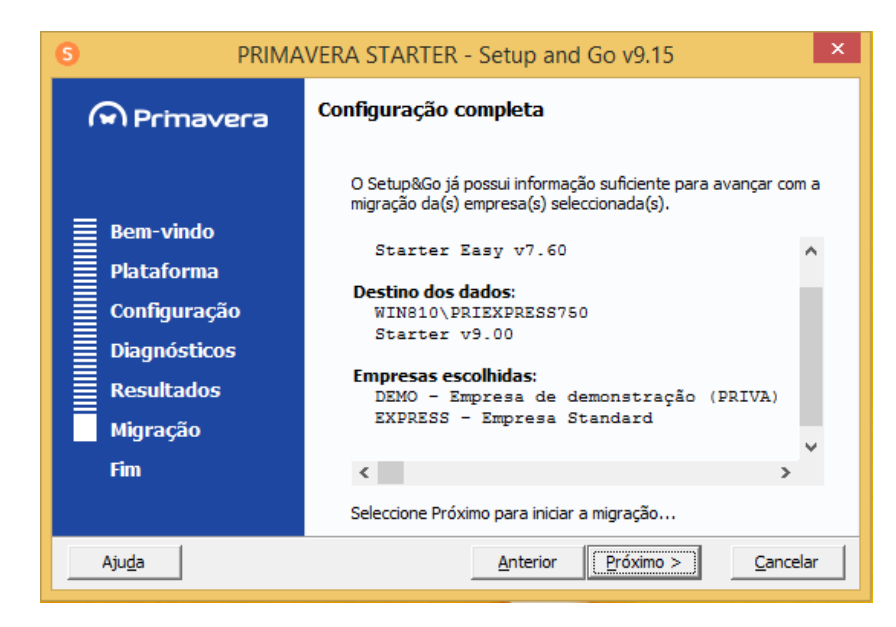

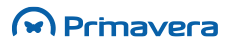

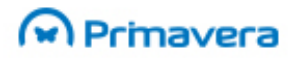

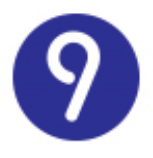

Esta é a imagem que indica o final do processo. Se clicar em 'Ver Relatório de Migração' pode ver os detalhes da migração.

| 6 PRIMAVERA STARTER - Setup and Go v9.15 |                                                                                                    |    |
|------------------------------------------|----------------------------------------------------------------------------------------------------|----|
| Primavera                                | Resumo da Migração                                                                                                 |    |
| = nom vinde                              | A actualização das empresas terminou com sucesso. Consulte o<br>Relatório de Migração para obter mais informações. | þ  |
| Bem-vindo                                |                                                                                                    |    |
|                                          |                                                                                                    |    |
|                                          |                                                                                                    |    |
| Resultados                               |                                                                                                    |    |
| Migração                                 | <u>Ver Relatório de Migração</u>                                                                                   |    |
| Fim                                      |                                                                                                    |    |
|                                          | Seleccione Terminar para fechar este assistente.                                                                   |    |
| Aju <u>d</u> a                           | <u>A</u> nterior <u>P</u> róximo > <u>I</u> ermina                                                                 | ar |

Neste momento pode clicar em 'Terminar' e inicializar a plataforma, ou seja, abrir o 'Starter Administrador'.

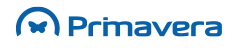

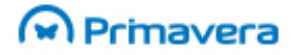

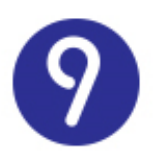

#### Inicialização da Plataforma

Depois de efetuada a instalação, será necessário proceder à inicialização da plataforma PRIMAVERA. Esta operação é realizada no Administrador e será iniciada automaticamente por este sempre que detetar que ainda não foi realizada. Para tal basta executar o Administrador pela primeira vez. Nessa altura será lançado o assistente de inicialização da plataforma.

| Assistente de Inicialização da Plataforma PRIMAVERA |                                                                                                    |  |
|-----------------------------------------------------|----------------------------------------------------------------------------------------------------|--|
| Primavera                                           | Bem-vindo ao Assistente de Inicialização da<br>Plataforma PRIMAVERA                                                   |  |
|                                                     | Este assistente vai ajudá-lo a inicializar e configurar o<br>PRIMAVERA STARTER.<br>Para continuar seleccione Próximo. |  |
| 5                                                   |                                                                                                    |  |
| <u>Anterior</u> <u>Próximo &gt;</u> <u>Cancelar</u> |                                                                                                    |  |

Este assistente pedirá ao utilizador a informação necessária para configurar a ligação dos módulos PRIMAVERA ao servidor de dados SQL Express e instalará nesse servidor a base de dados de empresas. Os passos são os seguintes:

- 1. Depois de iniciado o assistente (imagem anterior) deve-se selecionar "Próximo";
- 2. No passo seguinte será pedida a identificação do servidor SQL e a conta de acesso interna à base de dados;

No caso de ter utilizado o Setup Único este passo não será apresentado, a configuração do servidor SQL é efetuada automaticamente.

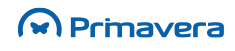

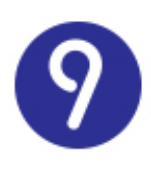

| 1                                                                            | Assistente de Inicialização da Plataforma PRIMAVERA                                                                                                    |  |
|------------------------------------------------------------------------------|----------------------------------------------------------------------------------------------------|--|
| Servidor de Dados<br>Indique o servidor de dados e as credenciais de acesso. |                                                                                                    |  |
| Indiq<br>Deve<br>admir                                                       | ue o nome do servidor e as credenciais de acesso do Microsoft SQL Server.<br>e utilizar uma conta do tipo SQL Server Authentication com privilégios de<br>nistração (Server Roles: sysadmin). |  |
| Ð                                                                            | Servidor de Dados:       Tempo de Espera:       120       segundos       Login:       Password:                                                                                               |  |
|                                                                              | <u>A</u> nterior <u>P</u> róximo > <u>C</u> ancelar                                                                                                    |  |

Se o servidor estiver no mesmo domínio da máquina atual, poder-se-á utilizar o nome do servidor. Caso contrário dever-se-á utilizar o endereço IP.

#### Atenção

1

Nunca utilizar o carácter ";" nas passwords do servidor de dados.

3. Selecionar o idioma base da instância;

| Assistente de Inicialização da Plataforma PRIMAVERA                      |                                                                                                    |  |
|--------------------------------------------------------------------------|----------------------------------------------------------------------------------------------------|--|
| Idioma de Instalação<br>Indique o idioma de instalação.                  |                                                                                                    |  |
| O idioma de instalação sera<br>um idioma definido ou quar<br>utilizador. | á utilizado por todos os utilizadores que não tenham<br>Ido não for possível determinar o contexto de |  |
| <u>I</u> dioma:                                                          | Português V                                                                                           |  |
|                                                                          | <u>A</u> nterior <u>P</u> róximo > <u>C</u> ancelar                                                   |  |

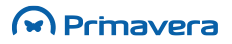

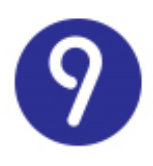

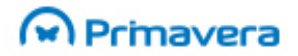

4. Indicar o nome da empresa de trabalho. No caso de uma migração deve inserir exatamente o mesmo nome da empresa existente na versão anterior;

| Assistente de Inicialização da Plataforma PRIMAVERA                                                                                                    |  |
|----------------------------------------------------------------------------------------------------|--|
| Empresa de Trabalho<br>Indique se pretende criar uma empresa de trabalho.                                                                                       |  |
| A criação de empresas pode ser feita mais tarde no Administrador. Se criar<br>uma empresa de trabalho agora, também será criada uma empresa de<br>Demonstração. |  |
| Deseja criar a empresa agora?                                                                                                    |  |
| ◯ Não                                                                                                    |  |
| <ul> <li>Sim</li> </ul>                                                                                                    |  |
| Identificador:                                                                                                    |  |
| Depois de conduir este assistente deve proceder ao preenchimento<br>dos restantes dados da empresa.                                                             |  |
| <u>A</u> nterior <u>P</u> róximo > <u>C</u> ancelar                                                                                                    |  |

5. Configurar o Tipo de Exercício da empresa de trabalho;

| Assistente de In                                     | icialização da Plataforma PRIMAVERA                  |
|------------------------------------------------------|------------------------------------------------------|
| <b>Tipo de Exercício</b><br>Indique a configuração b | ase da empresa de trabalho.                          |
| Seleccione a configuração                            | o base para a criação da empresa de trabalho.        |
| País:                                                | Portugal                                             |
| Localização da Sede:                                 | Portugal Continental V                               |
| Tipo de Exercício:                                   | Exercício Privado 🗸 🗸                                |
| Configuração Base:                                   | Empresa Standard (PRIVA) - Portugal (SNC) v          |
|                                                      | privadas.                                            |
|                                                      |                                                      |
|                                                      | <u>Anterior</u> <u>Próximo &gt;</u> <u>C</u> ancelar |

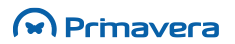

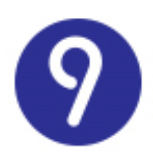

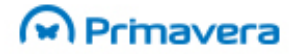

6. Confirmar a inicialização da Plataforma. Neste passo o assistente criará uma empresa demo e a sua empresa de trabalho;

| Assistente de Inicialização da Plataforma PRIMAVERA                                                        |
|----------------------------------------------------------------------------------------------------|
| Inicialização da Plataforma<br>Confirme a inicialização da plataforma.                                     |
| O assistente vai agora inicializar a plataforma PRIMAVERA. Este processo<br>poderá demorar alguns minutos. |
| Para continuar clique em Próximo e aguarde por favor                                                       |
|                                                                                                    |
|                                                                                                    |
|                                                                                                    |
|                                                                                                    |
|                                                                                                    |
|                                                                                                    |
|                                                                                                    |
| <u>A</u> nterior <u>Próximo</u> > <u>C</u> ancelar                                                         |

 Configurar o servidor de e-mail que será utilizado para o envio de notificações ao administrador do sistema;

| Assistente                                             | e de Inicialização da Plataforma PRIMAVERA                                                               |  |  |  |  |
|--------------------------------------------------------|----------------------------------------------------------------------------------------------------|--|--|--|--|
| Configuração de E-i<br>Indique a config                | Configuração de E-mail<br>Indique a configuração de E-mail do sistema.                                   |  |  |  |  |
| A configuração d<br>quando ocorrem<br>— Configuração d | le E-mail é utilizada pelo sistema para notificar os Administradores<br>eventos importantes.<br>le Envio |  |  |  |  |
| E-mail:                                                | testeprimavera@yahoo.com                                                                                 |  |  |  |  |
| Servidor:                                              | smtp.mail.yahoo.com : 587                                                                                |  |  |  |  |
|                                                        | ✓ Usar Autenticação ✓ Usar SSL (i)                                                                       |  |  |  |  |
| Autenticação                                           |                                                                                                    |  |  |  |  |
| Utilizador:                                            | testeprimavera@yahoo.com                                                                                 |  |  |  |  |
| Password:                                              | *****                                                                                                    |  |  |  |  |
| Confirmação:                                           | *****                                                                                                    |  |  |  |  |
|                                                        |                                                                                                    |  |  |  |  |
|                                                        | Anterior Próximo > Cancelar                                                                              |  |  |  |  |

Para os servidores de e-mail mais conhecidos (Gmail, Outlook, Yahoo, Hotmail, Sapo, PortugalMail, Aeiou, Meo, Zon, Vodafone e Netcabo), após a introdução do e-mail, os restantes campos de configuração serão automaticamente preenchidos, sendo apenas necessária a introdução da palavra-passe e respetiva confirmação.

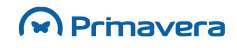

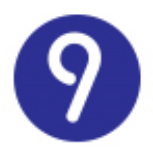

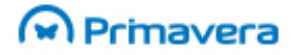

Alguns servidores de e-mail necessitam de uma autorização especial para permitir que o mesmo seja utilizado por outras aplicações. Exemplo do Gmail: https://www.google.com/settings/security/lesssecureapps

8. Proceder à criação do utilizador super administrador, considerado como Administrador do Sistema, para o qual serão enviadas as notificações críticas e importantes do sistema;

| Assistente d                                                                                                    | e Inicialização da Plataforma PRIMAVERA             |  |  |
|----------------------------------------------------------------------------------------------------|-----------------------------------------------------|--|--|
| Criação do Super Administrador<br>Indique os dados do super administrador do produto.                                                                                                    |                                                     |  |  |
| Indique, por favor, as credenciais do primeiro utilizador que será criado no sistema.<br>Este utilizador deverá ter um endereço válido de E-mail. Será necessário fazer a<br>verificação da conta através do envio de uma mensagem com um código que deverá<br>introduzir nesta janela. |                                                     |  |  |
| Utilizador:                                                                                                    | Admin                                               |  |  |
| E-mail:                                                                                                    | testeprimavera@primaverabss.com                     |  |  |
| Password:                                                                                                    | ***                                                 |  |  |
| Confirmação:                                                                                                    | ***                                                 |  |  |
|                                                                                                    |                                                     |  |  |
|                                                                                                    |                                                     |  |  |
|                                                                                                    |                                                     |  |  |
|                                                                                                    |                                                     |  |  |
|                                                                                                    | <u>A</u> nterior <u>P</u> róximo > <u>C</u> ancelar |  |  |

Em cenários de migração, no caso de apenas existir um utilizador na base de dados, este será o utilizador apresentado neste passo, com as informações existentes, previamente carregadas. Este utilizador será atualizado na base de dados, passando a ser considerado super administrador. Apenas o campo "Utilizador" não poderá ser editado, podendo editar os restantes.

9. Confirmar aviso de mensagem enviada;

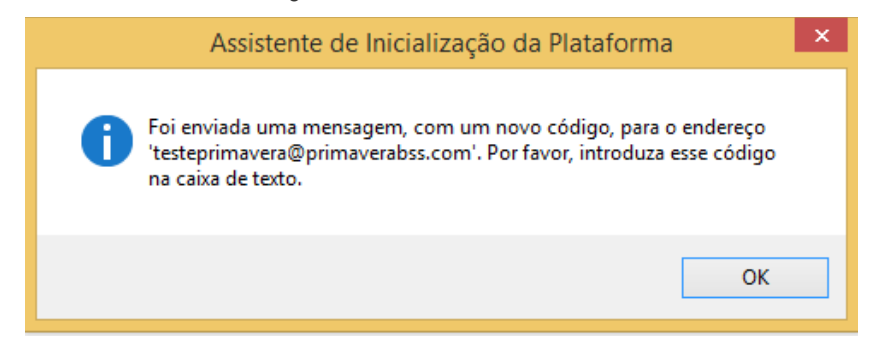

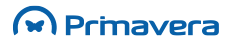

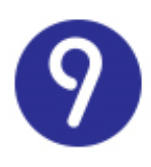

10. Introduzir o código recebido no email na janela do assistente de inicialização da plataforma;

| Assistente c                                                                                                    | le Inicialização da Plataforma PRIMAVERA            |  |  |
|----------------------------------------------------------------------------------------------------|-----------------------------------------------------|--|--|
| Criação do Super Administrador<br>Indique os dados do super administrador do produto.                                                                                                    |                                                     |  |  |
| Indique, por favor, as credenciais do primeiro utilizador que será criado no sistema.<br>Este utilizador deverá ter um endereço válido de E-mail. Será necessário fazer a<br>verificação da conta através do envio de uma mensagem com um código que deverá<br>introduzir nesta janela. |                                                     |  |  |
| Utilizador:                                                                                                    | Admin                                               |  |  |
| E-mail:                                                                                                    | testeprimavera@primaverabss.com                     |  |  |
| Password:                                                                                                    | ******                                              |  |  |
| Confirmação:                                                                                                    | *******                                             |  |  |
| Código:                                                                                                    | p7SlnVwq                                            |  |  |
|                                                                                                    |                                                     |  |  |
|                                                                                                    |                                                     |  |  |
|                                                                                                    |                                                     |  |  |
|                                                                                                    | <u>A</u> nterior <u>P</u> róximo > <u>C</u> ancelar |  |  |

11. Carregar a licença PRIMAVERA adquirida. No caso de não carregar nenhuma licença é aberta a versão Starter em modo de demonstração;

| Assistente de Inicialização da Plataforma PRIMAVERA               |
|-------------------------------------------------------------------|
| Carregamento da Licença<br>Indique a licença que deseja carregar. |
| Seleccionar Licença:                                              |
|                                                                   |
|                                                                   |
|                                                                   |
|                                                                   |
| Carregar Licença:                                                 |
| Licenças_9\LicStarterEasy.lic                                     |
| <u>Anterior</u> <u>Próximo &gt;</u> <u>Cancelar</u>               |

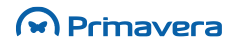

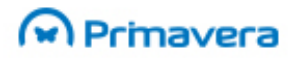

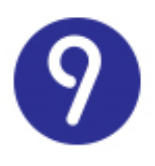

12 No caso de ter inserido uma licença PRIMAVERA Starter Easy será criada uma lista de préfavoritos no ERP.

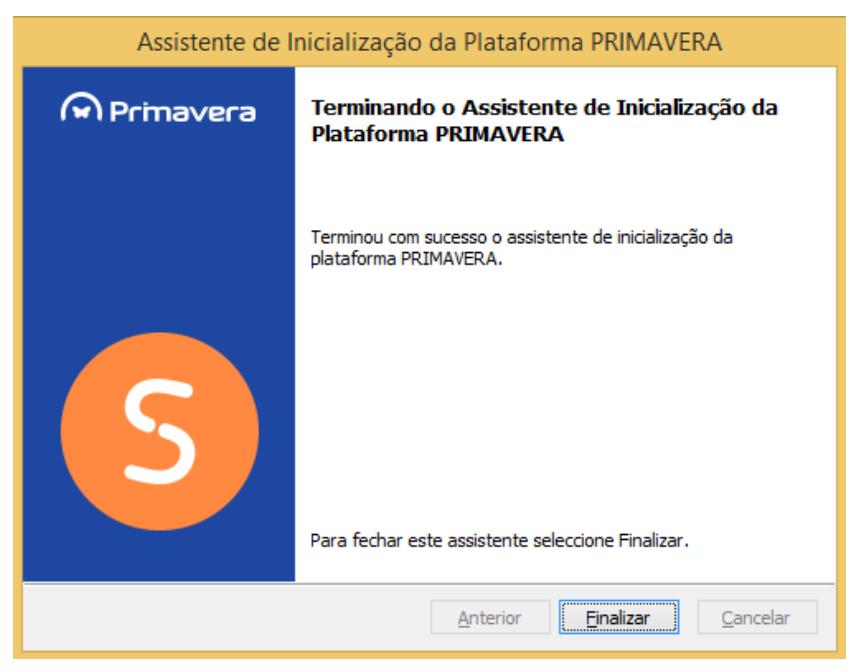

Ao clicar em "**Finalizar**" termina o assistente de inicialização e será encaminhado automaticamente para o Administrador. No mesmo instante será aberto um artigo do PKB para auxiliar a trabalhar com o ERP PRIMAVERA.

РКВ Como começar a trabalhar com o ERP PRIMAVERA?

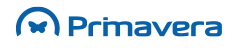

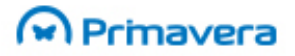

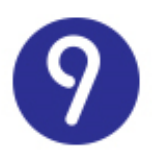

# Procurar atualizações

De forma a facilitar e agilizar a pesquisa de novas atualizações para o seu ERP, foi incorporado, para o utilizador administrador ou super administrador, um botão no menu **Ajuda** | **Procurar atualizações**. Esta opção foi integrada no administrador e no próprio ERP. Está disponível para um só posto (instalação monoposto) ou para o servidor e posto remoto, no caso de uma instalação de rede.

Quando clica nesta opção abre o Setup Único no modo de atualizações. A primeira imagem apresentada é a seguinte:

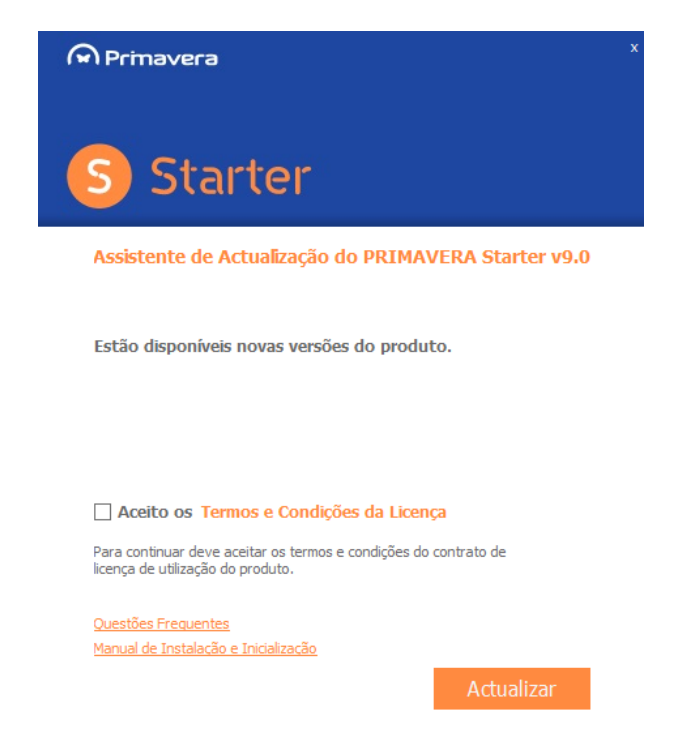

De seguida deve aceitar os termos e condições e prosseguir com a instalação. O setup vai procurar as últimas atualizações que necessita, dando a indicação quando terminar.

No caso de ter alguma aplicação PRIMAVERA aberta é apresentada a imagem seguinte:

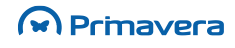

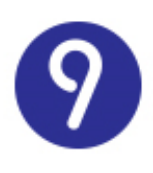

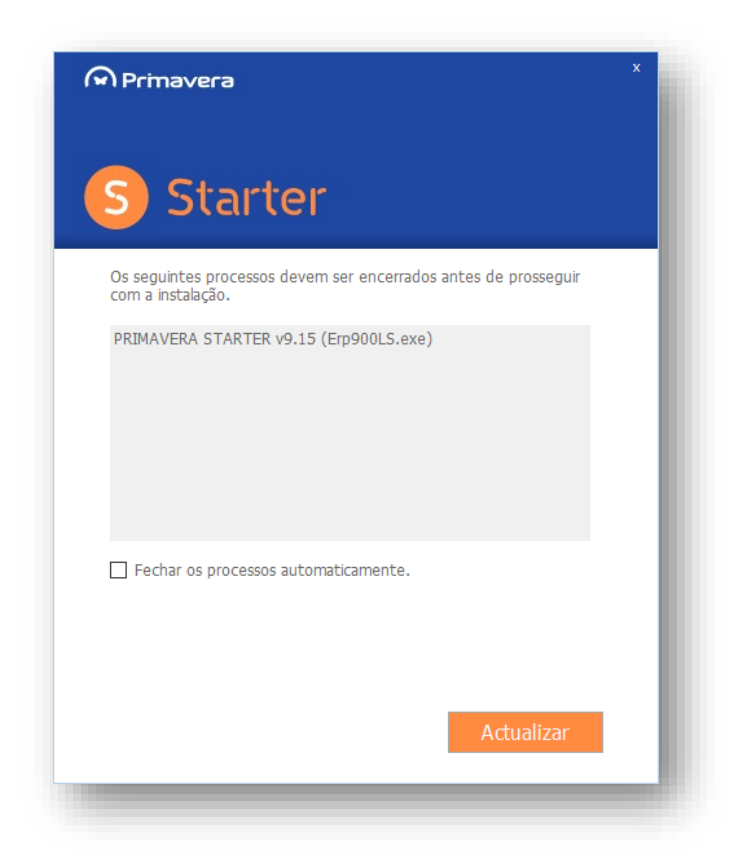

Deve terminar as aplicações PRIMAVERA que estiverem abertas e avançar com a instalação. Pode clicar na opção 'Fechar os processos automaticamente' e em 'Continuar'. No caso de não ter nenhuma aplicação PRIMAVERA aberta este passo não é apresentado, avançando automaticamente para a instalação. Este desenvolvimento permite realizar a atualização completa do ERP durante uma pausa no trabalho.

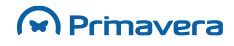

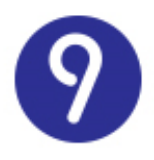

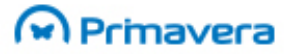

No final da instalação é apresentada a seguinte imagem:

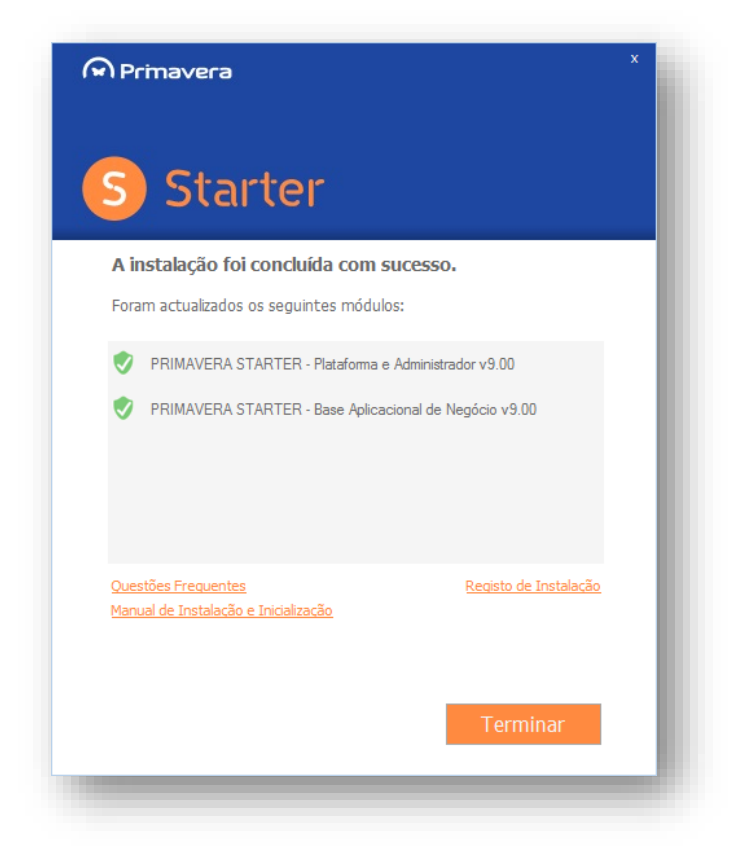

Neste momento, clique em 'Terminar' e pode iniciar novamente o seu ERP e continuar a trabalhar normalmente.

O PRIMAVERA Business Software Solutions, S.A. O 1993 – 2016 || All rights reserved

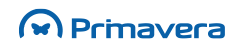